# Guia de Configuração Rápida

Obrigado por escolher a Brother, seu apoio é importante para nós e valorizamos sua preferência. Seu produto Brother foi projetado e fabricado nos mais altos padrões para ter um desempenho confiável, dia após dia.

Leia o Guia de Segurança de Produto primeiro, antes de configurar seu equipamento. Depois leia este Guia de Configuração Rápida para uma configuração e instalação corretas.

| ADVERTÊNCIA   Os icones de <u>ADVERTENCIA</u> indicam uma situação potencialmente perigosa que, cas |
|----------------------------------------------------------------------------------------------------|
|----------------------------------------------------------------------------------------------------|

#### Desembale o aparelho e verifique os componentes

Os componentes incluídos na caixa podem ser diferentes, dependendo do país.

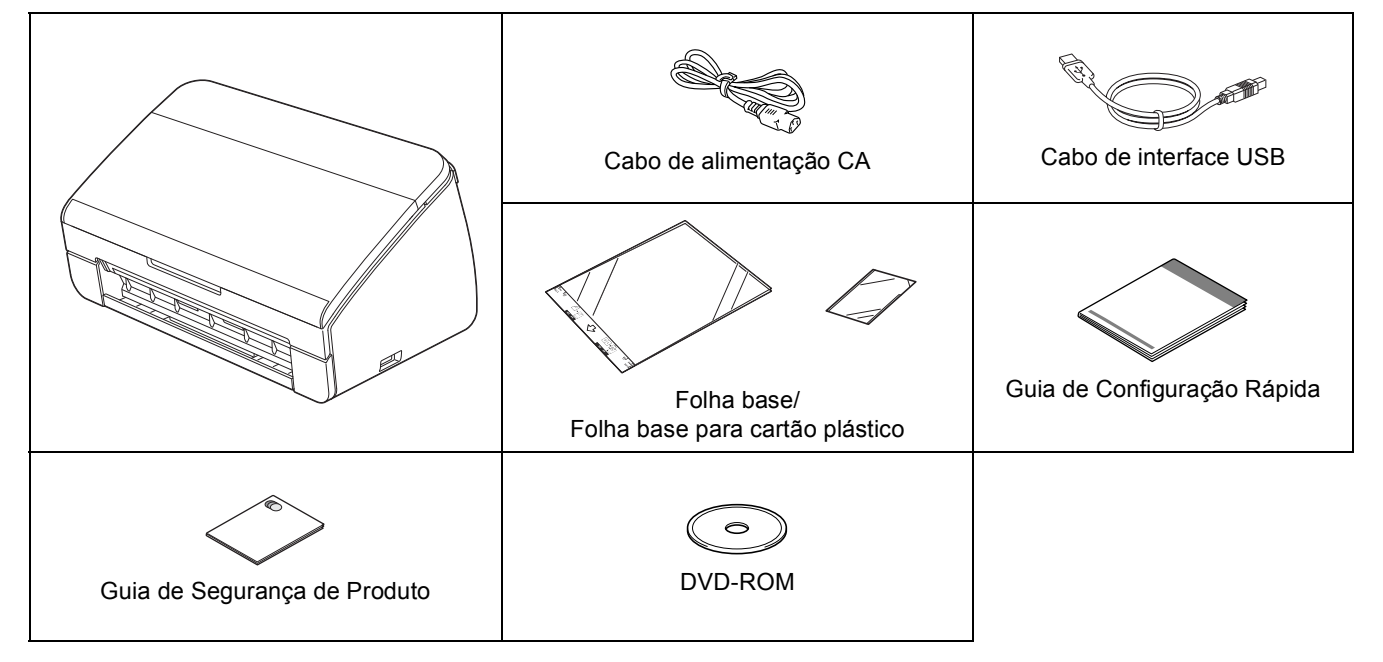

#### ADVERTÊNCIA

- Este produto foi embalado em um saco plástico. Para evitar sufocamento, mantenha este saco plástico longe de bebês e crianças. Não use o saco em berços, camas, carrinhos ou cercados. O saco não é um brinquedo.
- Somente use o cabo de alimentação fornecido com este produto.

#### 🖉 Observação

- Recomendamos que você guarde a embalagem original para o caso de precisar transportar seu aparelho.
- Use o cabo USB fornecido se desejar conectar seu aparelho a um computador.

#### Cabo USB

Recomenda-se o uso de um cabo USB 2.0 (tipo A/B) com até 2 metros de comprimento.

- Remova a fita e o filme protetor que cobrem o aparelho.
- Assegure-se de que tenha todos os componentes.

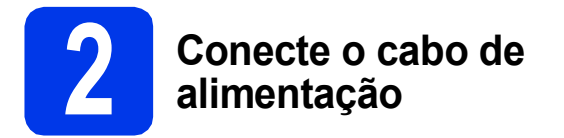

#### Importante

NÃO conecte o cabo USB ainda.

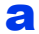

Conecte o cabo de alimentação.

#### 🛕 ADVERTÊNCIA

O aparelho deve ser equipado com um plugue aterrado.

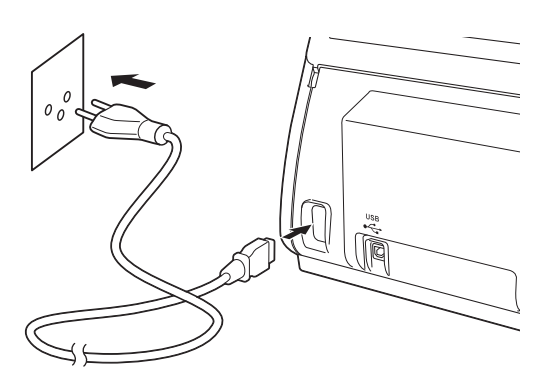

b

Abra a tampa superior (1).

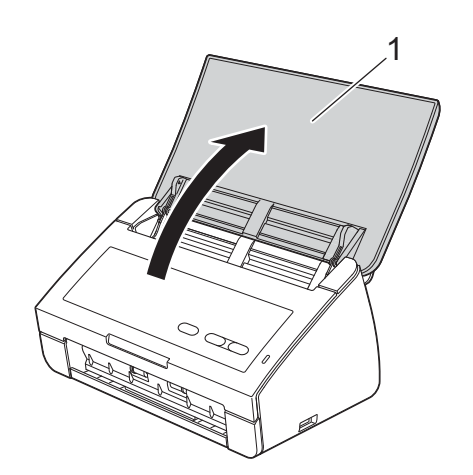

C Puxe a bandeja de saída para fora do aparelho e depois desdobre o batedor de documentos.

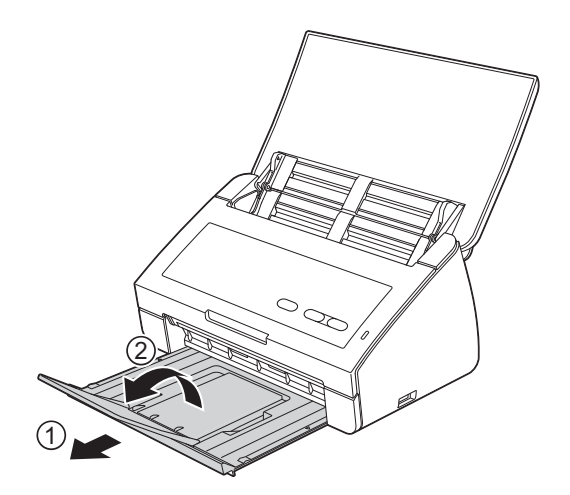

#### Para usuários do Windows<sup>®</sup>:

Avance para

Página 3

#### Para usuários do Macintosh:

Avance para

Página 5

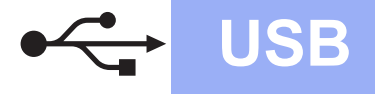

#### Para usuários da interface USB

(Windows<sup>®</sup> XP Home/XP Professional/Windows Vista<sup>®</sup>/Windows<sup>®</sup> 7)

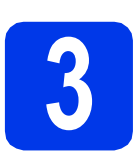

#### Antes de instalar

Certifique-se de que seu computador esteja LIGADO e de que você esteja conectado com direitos de administrador.

#### Importante

- NÃO conecte o cabo USB ainda.
- Se houver programas em execução, feche-os.

#### 🖉 Observação

- As telas podem ser diferentes, dependendo de seu sistema operacional.
- O DVD-ROM inclui o Nuance<sup>™</sup> PaperPort<sup>™</sup> 12SE. Este software é compatível com Windows<sup>®</sup> XP Home (SP3 ou superior), XP Professional (SP3 ou superior), Windows Vista<sup>®</sup> (SP2 ou superior) e Windows<sup>®</sup> 7. Faça a atualização para o Service Pack mais recente do Windows<sup>®</sup> antes de instalar o MFL-Pro Suite.

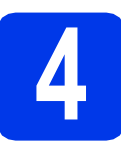

#### Instalar o MFL-Pro Suite

Insira o DVD-ROM fornecido em sua unidade de DVD-ROM.

#### 🖉 Observação 🗸

Se a tela da Brother não aparecer automaticamente, vá para **Computador (Meu computador)**, clique duas vezes no ícone do DVD-ROM e depois clique duas vezes em **start.exe**. O menu principal do DVD-ROM aparecerá. Clique em **Instalar MFL-Pro Suite** e depois em **Sim** caso aceite o contrato de licença. Siga as instruções na tela.

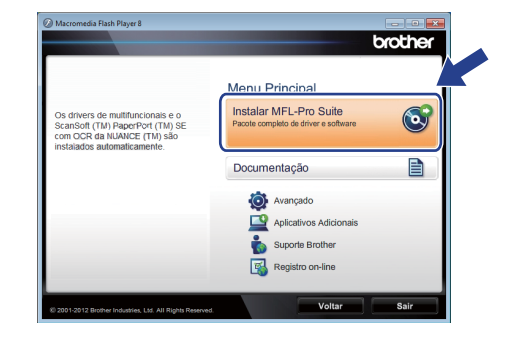

#### 🖉 Observação 🗉

b

Para Windows Vista<sup>®</sup> e Windows<sup>®</sup> 7, quando a tela de controle de conta de usuário aparecer, clique em **Permitir** ou em **Sim**.

C Escolha **Padrão** e depois clique em **Avançar**. A instalação continua.

| Tipo de configuração                           |                                                                                                  |
|------------------------------------------------|--------------------------------------------------------------------------------------------------|
| Escolha o tipo de con<br>Clíque no tipo de con | niguração que melhor atende às suas necessidades.<br>líguração preferida.                        |
| <ul> <li>Padião</li> </ul>                     | O programa será instalado com as opções mais comuns.<br>Recomendada para a maioria dos usuários. |
| Personalizada                                  | Você pode escolher as opções que deseja instalar. Recomendada<br>para usuários avançados.        |
|                                                |                                                                                                  |
| nstallShield                                   | < Voltar Avançar > Cancelar                                                                      |

#### 🖉 Observação

Para o Windows Vista<sup>®</sup> e o Windows<sup>®</sup> 7, quando a tela de segurança do Windows<sup>®</sup> aparecer, marque a caixa de seleção e clique em **Instalar** para concluir a instalação corretamente.

Quando esta tela aparecer, vá para o próximo passo.

| Conecte a máquina | 24                                                                                                    |
|-------------------|----------------------------------------------------------------------------------------------------|
| *                 | Conecte o cabo USB diversione so PC e à máguna.<br>1. Concete o cabo USB diversiones so PC e à máguna.<br>2. Ligas e máguna.<br>3. Aguade o processo de instalação para continua:<br>3. Aguade o processo de instalação para contrata di<br>notadopão<br>mitidação |
|                   |                                                                                                    |

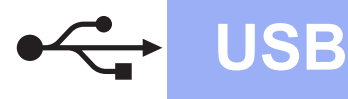

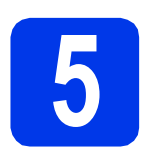

### Conecte o cabo USB

Conecte o cabo USB à porta USB marcada com o símbolo em seu aparelho.

Conecte o cabo ao seu computador.

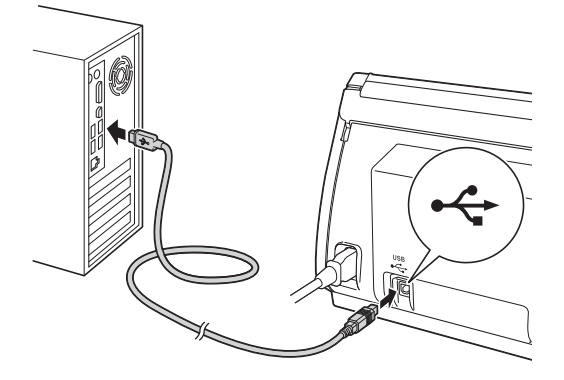

A instalação continuará automaticamente.
 Aparecerão diversas telas durante a instalação.

#### Importante

NÃO cancele nenhuma das telas durante a instalação. Pode levar alguns segundos para que todas as telas sejam exibidas.

C Quando a tela **Registro on-line** for exibida, faça a sua seleção e siga as instruções na tela.

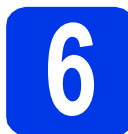

### Conclua e reinicie

a

Clique em **Concluir** para reiniciar o computador. Após reiniciar o computador, você deverá

conectar-se com direitos de administrador.

| Instalação de Brother Software Suite concluída!<br>O Assistente InstalShield instalou com sucesso o Brother                                     |
|----------------------------------------------------------------------------------------------------|
| Sim, desejo reinciar meu computador agora)                                                                                                    |
| Não, vou reiniciar meu computador mais tarde.                                                                                                   |
| Se sua máquina tiver um dispositivo USB inserido na interface<br>USB (no lado direito), não deixe de removê-lo antes de reiniciar<br>o Windows. |
|                                                                                                    |

#### 🖉 Observação 🗉

Se aparecer uma mensagem de erro durante a instalação do software, execute **Diagnóstico da instalação** localizado em 🚱 (Iniciar)/ Todos os Programas/Brother/ADS-2000.

As telas a seguir aparecerão.

- Quando a tela Configuração de atualização de software aparecer, escolha a configuração de atualização de software desejada e clique em OK.
- Quando o Programa de pesquisa e suporte de produtos Brother iniciar, siga as instruções na tela.

#### 🖉 Observação 🗉

É necessário acesso à Internet para a atualização de software e para o Programa de Pesq. e Suporte de Produtos Brother.

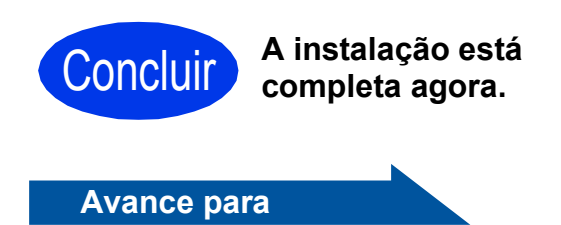

Prossiga para a Instalação de Aplicativos Opcionais na página 7.

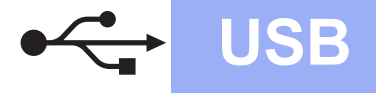

#### Para usuários de interface USB (Mac OS X 10.5.8 - 10.7.x)

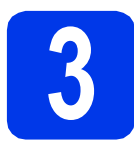

# Antes de instalar

Certifique-se de que seu aparelho esteja conectado à energia e de que seu Macintosh esteja LIGADO. Você deve estar conectado com direitos de administrador.

#### 🖉 Observação 🗕

Para usuários do Mac OS X 10.5.0 até 10.5.7, atualize para o Mac OS X 10.5.8 - 10.7.x antes da instalação.

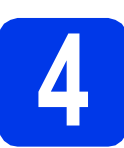

#### Conecte o cabo USB

#### Importante

- NÃO conecte o aparelho a uma porta USB de um teclado ou a um hub USB.
- Conecte o aparelho diretamente ao seu Macintosh.
- Conecte o cabo USB à porta USB marcada com o símbolo em seu aparelho.

Conecte o cabo ao seu computador.

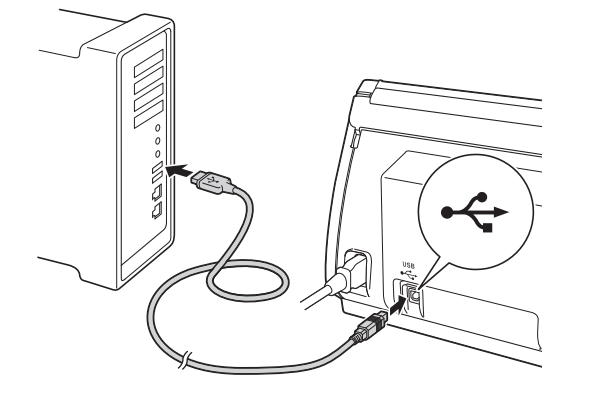

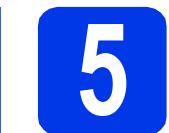

# Instalar o MFL-Pro Suite

- Insira o DVD-ROM de instalação fornecido em sua unidade de DVD-ROM.
- Clique duas vezes no ícone Start Here OSX para instalar.

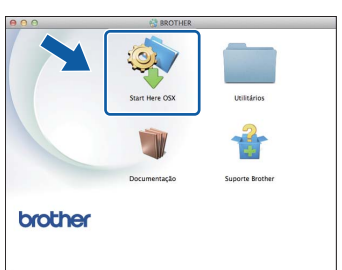

- Siga as instruções na tela. Após a instalação, o software da Brother procurará o dispositivo Brother. Isso levará alguns momentos para concluir.
- C Selecione seu aparelho na lista e, em seguida, clique em **OK**.

| Escolha a máquina qu<br>Nota: Se deseja adicionar | e deseja instalar.<br>a máquina manualmente, clique no l | botão "Personalizada". |
|---------------------------------------------------|----------------------------------------------------------|------------------------|
| ADS- 3003                                         | USB                                                      |                        |
|                                                   |                                                          |                        |
|                                                   |                                                          |                        |

 Quando esta tela for exibida, clique em Avançar.

|   | Instalação Concluída.                 |         |
|---|---------------------------------------|---------|
| A | A instalação do driver foi concluída! |         |
|   |                                       | Avançar |

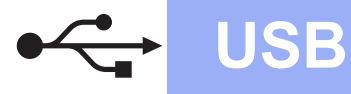

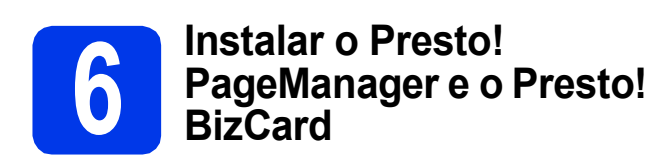

a Clique em Presto! PageManager e siga as instruções na tela.

| plicativ<br>possível ir<br>odutivida                                 | OS Adicionais<br>istalar aplicativos adicionais para ajuc<br>le                                                                                                    | far a aprimorar a                                          |
|----------------------------------------------------------------------|----------------------------------------------------------------------------------------------------|------------------------------------------------------------|
| Te                                                                   | Presto! PageManager                                                                                                    | •                                                          |
| 1                                                                    | Presto! BizCard                                                                                                    |                                                            |
| Prestol Paj<br>ocumentos<br>om as nova<br>cessa, local<br>scaneados. | jeManager é um aplicativo potente para o g<br>19 uso empresarial ou pessioal.<br>5 fertamentas de gerenciamento de arquivo<br>22 a e organiza rapidamente todas as image | erenciamento de<br>os e documentos, ele<br>na e documentos |
|                                                                      |                                                                                                    | Avançar                                                    |

b Clique em Presto! BizCard e siga as instruções na tela.

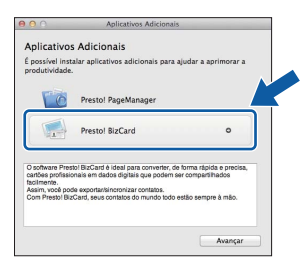

#### Clique em Avançar.

С

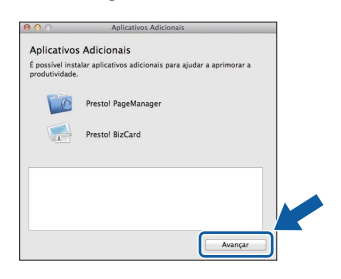

#### d Clique em Fechar.

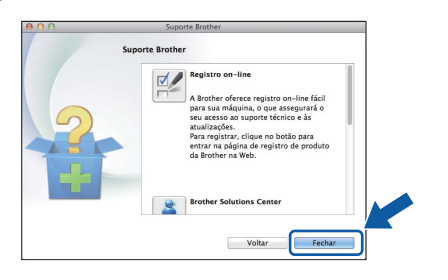

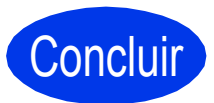

Concluir A instalação está completa agora

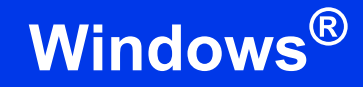

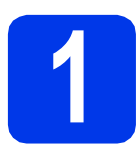

# Instalação de aplicativos opcionais

#### Nuance PDF Converter Professional 7

O Nuance PDF Converter Professional 7 oferece diversos recursos para lidar com arquivos PDF. Ele pode desbloquear e abrir arquivos PDF para visualização, edição, anotação e remontagem. Informe o número de série do Nuance que é mostrado na "aba" da embalagem do DVD-ROM do MFL-Pro Suite ao instalar o Nuance PDF Converter Professional 7.

#### NewSoft Presto! BizCard 6

O Presto! BizCard permite que você gerencie as informações de cartões de visita escaneados, tal como nomes, empresas, endereços de correspondência, números de telefone/fax e endereços de e-mail, em seu computador. Simplesmente escaneie ou importe seus cartões de visita e o Presto! BizCard salva automaticamente os dados e a imagem para cada cartão. Diferentes modos de visualização estão disponíveis para pesquisar, editar, criar e ordenar facilmente.

#### 🖉 Observação 🗉

Assegure-se de estar conectado com direitos de administrador.

Abra o menu principal novamente ejetando e reinserindo o DVD-ROM ou clicando duas vezes no programa **start.exe**.

O menu principal do DVD-ROM aparecerá. Clique em **Aplicativos Adicionais**.

| Macromedia Flash Player 8                                                                 |                                                                                  | brother |
|-------------------------------------------------------------------------------------------|----------------------------------------------------------------------------------|---------|
| É possível instalar aplicativos<br>adicionais para ajudar a aprimorar a<br>produtividade. | Menu Principal<br>Instalar MFL-Pro Suite<br>Pacole completo de driver e software | 0       |
|                                                                                           | Documentação                                                                     |         |
| (3 2001-2012 Brother Industries, Ltd. All Rights Reserved                                 | Voltar                                                                           | Sair    |

 Clique no botão do aplicativo que você deseja instalar.

| broth                               |
|-------------------------------------|
| Menu Principal 🤫                    |
| Aplicativos Adicionais              |
| Nuance PDF Converter Professional 7 |
| NewSoft Prestol BizCard 6           |
| ( e                                 |
|                                     |
|                                     |
|                                     |
|                                     |
|                                     |
|                                     |
|                                     |

d

Volte para a tela **Aplicativos Adicionais** para instalar mais aplicativos.

## Como escanear para um computador

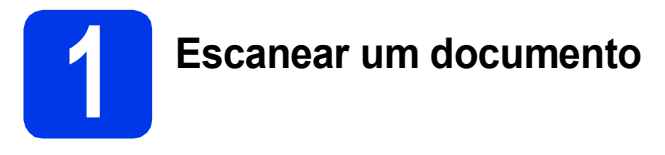

Você pode escanear e salvar documentos como arquivos PDF usando o recurso Escanear para arquivo.

Para escanear documentos e ajustar as diversas configurações, assegure-se de ter instalado o driver e ter conectado o aparelho ao seu computador seguindo as instruções neste guia.

- Confirme que o aparelho está conectado ao seu computador através de USB.
- b

Coloque seu documento no aparelho.

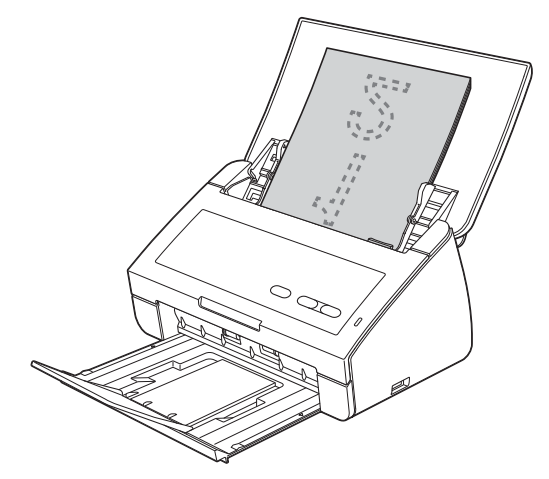

Pressione a tecla Escanear para PC.
 O aparelho começa a alimentar e escanear seu documento.

Os dados escaneados são salvos em formato PDF no computador que está conectado ao aparelho através do cabo USB.

#### 🖉 Observação 🛛

- Você pode alterar as configurações de Escan.p/PC, tal como o formato de arquivo salvo, usando o ControlCenter. Para obter detalhes, consulte o Manual do Usuário no DVD-ROM.
- Você pode usar o ControlCenter ou o driver do scanner para iniciar o escaneamento a partir do computador, bem como para salvar os dados escaneados em uma unidade de memória flash USB conectada ao aparelho. Para obter detalhes, consulte o Manual do Usuário no DVD-ROM.

# Indicações de LED

As indicações de LED mostradas na tabela abaixo são usadas nas ilustrações neste capítulo.

| 0 ou ()   | O LED está desligado. |
|-----------|-----------------------|
| • ou • ou | O LED está ligado.    |
|           | O LED está piscando.  |

#### 🖉 Observação

Consulte o Manual do Usuário para obter mais detalhes e as outras indicações de LED.

|     | Obstrução de documento                                                                                                    |
|-----|----------------------------------------------------------------------------------------------------|
| U U | Remova a obstrução de documento e depois faça o seguinte:                                                                                                    |
|     | Coloque o cartão verticalmente ao escanear cartões.                                                                                                    |
|     | Selecione Papel longo (Largura normal) ou Papel longo (Estreito) a partir<br>da lista suspensa Tamanho de escaneamento ou Tamanho do Doc. ao<br>escanear um documento longo.                   |
|     | Detecção de multialimentação                                                                                                    |
|     | Vários documentos foram alimentados ao mesmo tempo. Pressione qualquer tecla e depois faça o seguinte:                                                                                         |
|     | Desmarque a caixa de seleção Detec. Multialim. ao escanear cartões de visita.                                                                                                    |
|     | Marque a caixa de seleção Modo de cartão plástico ao escanear um cartão plástico.                                                                                                    |
|     | Marque a caixa de seleção Modo de Folha de Suporte ao escanear usando<br>a folha de suporte.                                                                                                   |
|     | Confirme que os dados escaneados antes da alimentação múltipla ocorrer tenham sido salvos e inicie o escaneamento novamente a partir da próxima página ou do início.                           |
|     | 🖉 Observação                                                                                                    |
|     | Os dados escaneados antes de a alimentação múltipla ocorrer não são salvos ao escanear usando a tecla <b>Escanear para USB</b> no painel de controle, a menos que o tipo de arquivo seja JPEG. |
|     | A tampa frontal está aberta                                                                                                    |
|     | Feche a tampa frontal do aparelho.                                                                                                    |
|     |                                                                                                    |

# Indicações de LED

|             | Armazenamento cheio                                                                                                    |
|-------------|----------------------------------------------------------------------------------------------------|
| <u>ب</u> ال | A unidade de memória flash USB conectada está cheia. Pressione qualquer tecla e depois faça uma das opções a seguir:                                                                                               |
|             | Exclua arquivos ou pastas não utilizados da unidade de memória flash USB<br>e depois tente novamente.                                                                                                    |
|             | Use uma unidade de memória flash USB que tenha espaço disponível.                                                                                                    |
|             | Dispositivo protegido                                                                                                    |
|             | A unidade de memória flash USB conectada está protegida contra gravação.<br>Desconecte a unidade de memória flash USB protegida, pressione qualquer<br>tecla e depois faça uma das opções a seguir:                |
| ♦           | Desligue a proteção contra gravação da unidade de memória flash USB e depois tente novamente.                                                                                                    |
|             | Use uma unidade de memória flash USB que tenha a proteção contra gravação desligada.                                                                                                    |
|             | Dispositivo incompatível                                                                                                    |
|             | Remova da interface direta USB o dispositivo USB incompatível, tal como mouse<br>ou dispositivo móvel que não seja compatível com o modo de unidade de<br>memória flash USB.                                       |
|             |                                                                                                    |
|             | O hub não é utilizável                                                                                                    |
|             | Um hub ou uma unidade de memória flash USB com hub foi conectado à interface direta USB. Desconecte quaisquer dispositivos incompatíveis, como um hub USB ou uma unidade de memória flash USB que contenha um hub. |
|             |                                                                                                    |
|             | Erro de acesso                                                                                                    |
|             | A unidade de memória flash USB foi desconectada enquanto era acessada.<br>Pressione qualquer tecla.                                                                                                    |
|             |                                                                                                    |

# Indicações de LED

|                     | Configuração remota                                                                                                    |
|---------------------|----------------------------------------------------------------------------------------------------|
|                     | A configuração remota está em andamento. Para cancelar a configuração remota, clique no botão para cancelar na janela da configuração remota em seu computador.                        |
|                     |                                                                                                    |
|                     | Todas as páginas em branco ignoradas                                                                                                    |
| ! ( <u>)</u><br>• • | Todas as páginas escaneadas foram ignoradas como páginas em branco.<br>Pressione qualquer tecla e depois faça uma das opções a seguir:                                                 |
|                     | Coloque seu documento com a face para baixo, canto superior primeiro<br>no alimentador de documentos.                                                                                  |
|                     | Desative a opção de ignorar páginas em branco.                                                                                                    |
|                     | Dispositivo inutilizável                                                                                                    |
|                     | Desconecte quaisquer dispositivos não utilizáveis, como ventiladores, da porta USB. Desligue e ligue o aparelho desconectando-o da tomada elétrica CA e depois conectando-o novamente. |
|                     |                                                                                                    |

#### Marcas registradas

O logotipo da Brother é uma marca registrada da Brother Industries, Ltd.

Brother é uma marca registrada da Brother Industries, Ltd.

Windows Vista é uma marca registrada ou marca comercial da Microsoft Corporation nos Estados Unidos e/ou em outros países. Windows e Windows Server são marcas registradas da Microsoft Corporation nos Estados Unidos e/ou em outros países.

Macintosh e Mac OS são marcas registradas da Apple Inc. registradas nos Estados Unidos e em outros países.

Nuance, o logotipo da Nuance, PaperPort e ScanSoft são marcas comerciais ou marcas registradas da Nuance Communications, Inc. ou de seus afiliados nos Estados Unidos e/ou em outros países.

Todas as empresas cujo software é mencionado neste manual possuem um Contrato de Licença de Software específico para seus programas de propriedade.

### Todos os nomes comerciais e de produtos de empresas que apareçam nos produtos Brother, documentos relacionados e outros materiais são marcas comerciais ou marcas registradas dessas respectivas empresas.

#### Compilação e publicação

Sob supervisão da Brother Industries, Ltd., este manual foi compilado e publicado com as informações mais recentes sobre descrições e especificações do produto.

O conteúdo deste manual e as especificações deste produto estão sujeitos à alteração sem aviso prévio.

A Brother reserva-se o direito de, sem aviso prévio, fazer alterações nas especificações e nos materiais aqui contidos e não se responsabiliza por quaisquer prejuízos (inclusive indiretos) causados pela confiança nos materiais apresentados, incluindo, dentre outros, erros tipográficos e outros relacionados a esta publicação.

#### Direitos autorais e licença

©2012 Brother Industries, Ltd. Todos os direitos reservados.

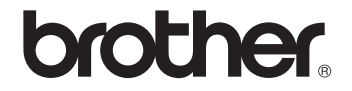